## 多要素認証を使えない場合のメールソフトの設定方法

利用しているメールソフトが多要素認証に対応してい ない場合は、ブラウザでMicrosoft365のマイアカウント から、そのソフト専用のアプリケーションパスワード を生成して設定します。 (要注意)

Microsoft ではアプリケーションパス ワードは非推奨となっており、将来 的に使えなくなる可能性があります。

## 【アプリケーションパスワードの取得方法-1】

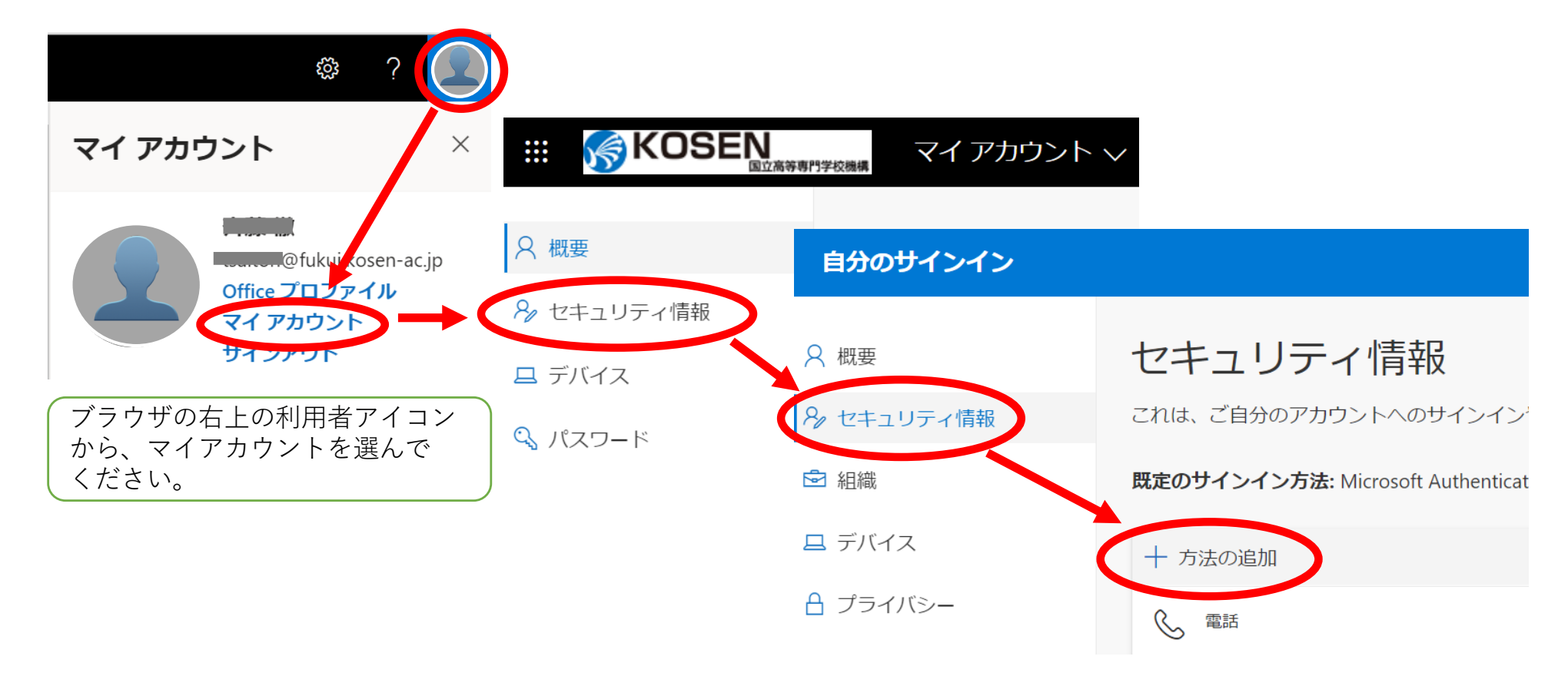

## 【アプリケーションパスワードの取得方法-2】

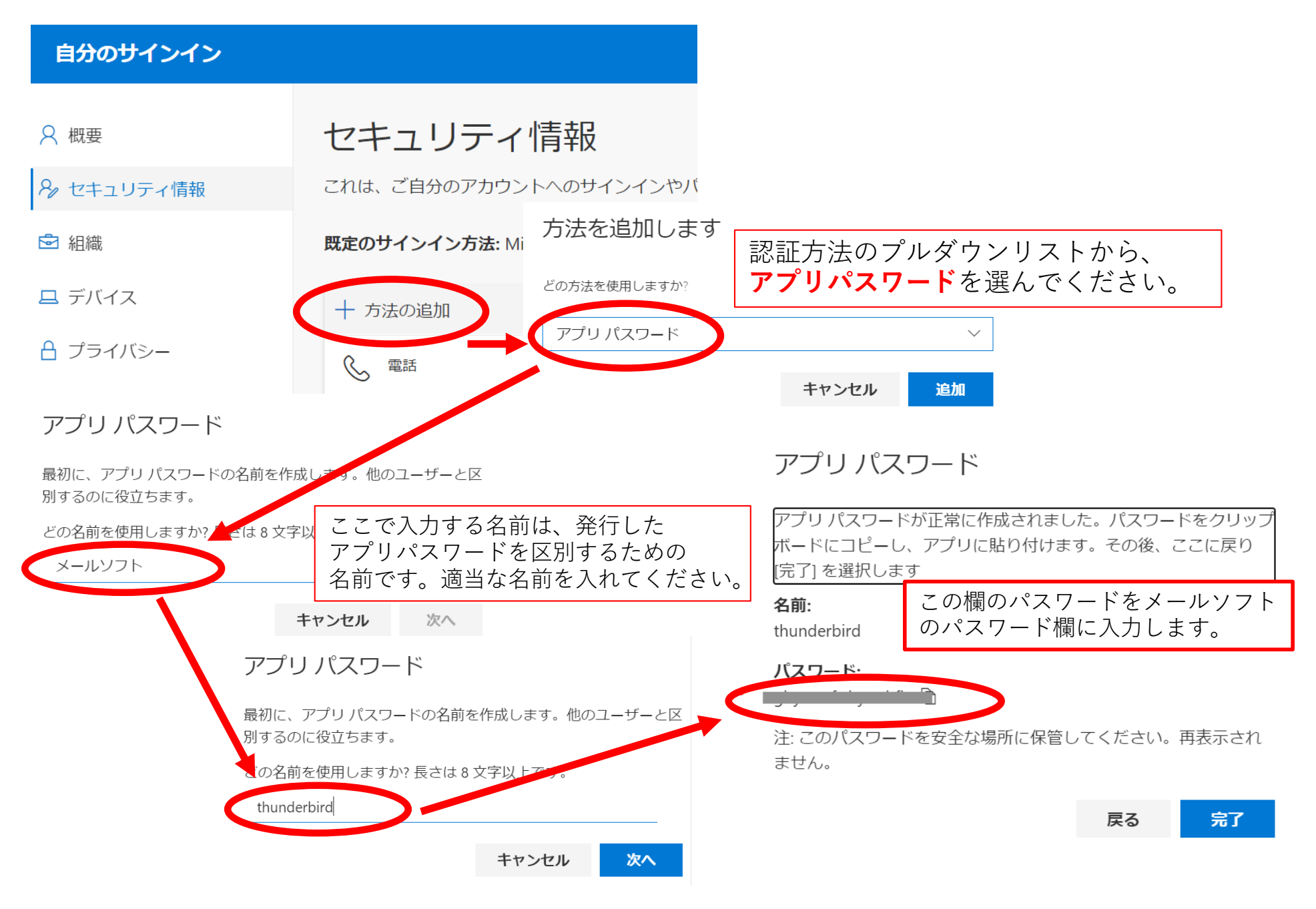

## 【アプリケーションパスワードでメールソフトを設定】

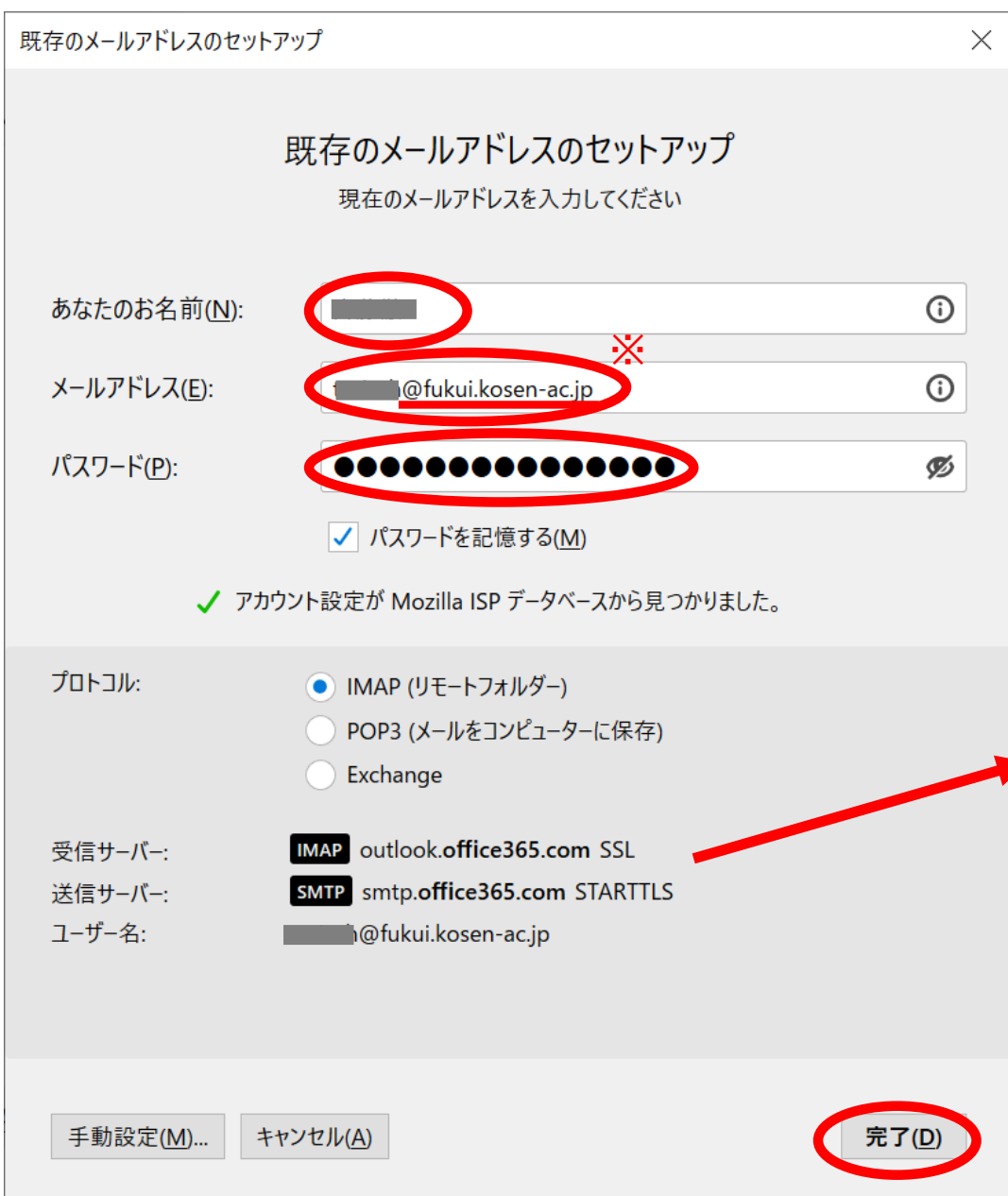

利用するメールソフトの設定画面を開き、 先ほど取得したアプリケーションパス ワードを、パスワード欄に設定します。

| 項目      | 設定値                                        |
|---------|--------------------------------------------|
| 受信プロトコル | IMAP or POP                                |
| 受信サーバ名  | outlook.office365.com                      |
| 受信ポート   | 993                                        |
| ユーザ名    | •••••••• <mark>@fukui.kosen-ac.jp</mark> 🔆 |
| パスワード   | アプリケーションパスワード                              |
| 接続の保護   | SSL/TLS                                    |
| 認証方式    | 通常のパスワード認証                                 |
| 送信プロトコル | SMTP(サブミッション)                              |
| 送信サーバ名  | smtp.office365.com                         |
| 送信ポート   | 587                                        |
| 接続の保護   | STARTTLS                                   |
| ユーザ名    | ••••••@fukui.kosen-ac.jp                   |
| パスワード   | アプリケーションパスワード                              |

※:教職員の方は、2020年12月以降は、
@fukui.kosen-ac.jp ではなく、
@fukui-nct.ac.jp をお使いください。